# DPHSS Website Administration Tutorial

Posting News and Press Releases

## Posting News and Press Releases

- 2 Step Process
- Post Documents (PDF)
- Post Articles (Announcements, Press Releases, etc)
- Authors' contributions will not be published immediately.

| + 0 https://dphs                               | user account   Department of Public Health and Social Services c Q. Google                                                                                                    |            |
|------------------------------------------------|----------------------------------------------------------------------------------------------------|------------|
| D<br>D<br>D<br>D<br>D<br>D                     | epartment of Public Health       Directions       Business Hours         ad Social Services       Search DPHSS *         pattamenton Salut Pupbleko Yan Setbison Susiat       Control of Control of Cont | Contact Us |
| Division of                                    | Division of Division of Division of                                                                                                    |            |
| How many times a week<br>do you exercise?      | Create new account Log in Request new password Username •                                                                                                    |            |
| Once a week                                    | Enter your Department of Public Health and Social Services username.                                                                                                    |            |
| <ul> <li>Four times a week</li> </ul>          | Password *                                                                                                    |            |
| <ul> <li>Every day</li> </ul>                  | Enter the password that accompanies your username.                                                                                                    |            |
| ○ I'm always at the gym<br>Vote<br>Older polls | Log in                                                                                                    |            |
| Results                                        |                                                                                                    |            |

### Login - https://dphss.guam.gov/user

Your Username and Password is the same as your Active Directory login information.

+ O https://dphss.guam.gov/

000

#### Welcome to the Official DPHSS Website

Hafa Adai and welcome to the Department of Public Health and Social Services web site! We are happy to continue this effort in presenting this web site as a medium to providing the public with information.

If you should have any inquiries, feel free to make contact with the appropriate program staff member.

Un dangkulo na Si Yu'os Ma'ase (Thank you very much).

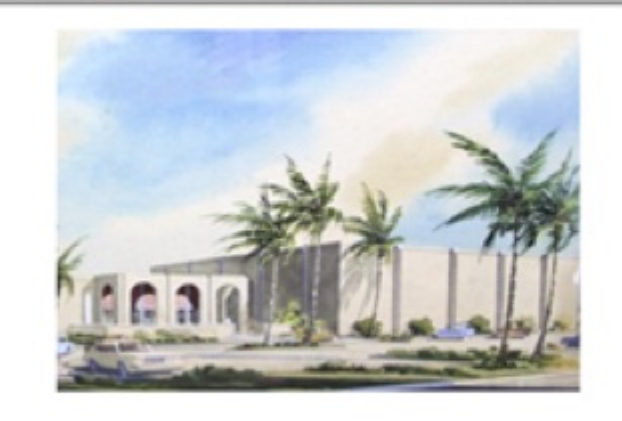

RSS C Q- Google

#### **Overall Mission Statement**

To assist the people of Guam in achieving and maintaining their highest levels of independence and self-sufficiency in health and social welfare.

### Citizen Centric Report FY2010

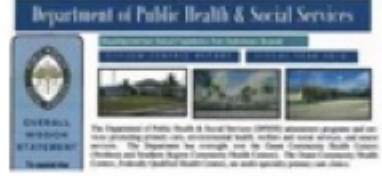

Click to view PDF

Health Links

#### Notice to Child Care Providers Navigation Submitted on Friday, October 14th, 2011 @ 12:00am ChST Add content Effective October 1, 2011, the FY2012-2013 Child Care Development Fund User menu (CCDF) State Plan has been approved. A copy of the State Plan may be obtained at the Bureau of Economic Security, Administration Office Room #7 · My account Legacy Square, Rte 10, Mangilao from 8:00 a.m. to 5:00 p.m. My Content My main profile Read more » · Log out Poll Annual Open Enrollment for Medicare Part D Submitted on Wednesday, October 12th, 2011 @ 12:35pm ChST How many times a week do you exercise? The Department of Public Health and Social Services would like to announce O Twice a week that the annual enrollment period for Medicare's prescription drug program,

Once a week

How To Post

nationally known as Medicare Part D, is from October 15, 2011 through

Click Add Content

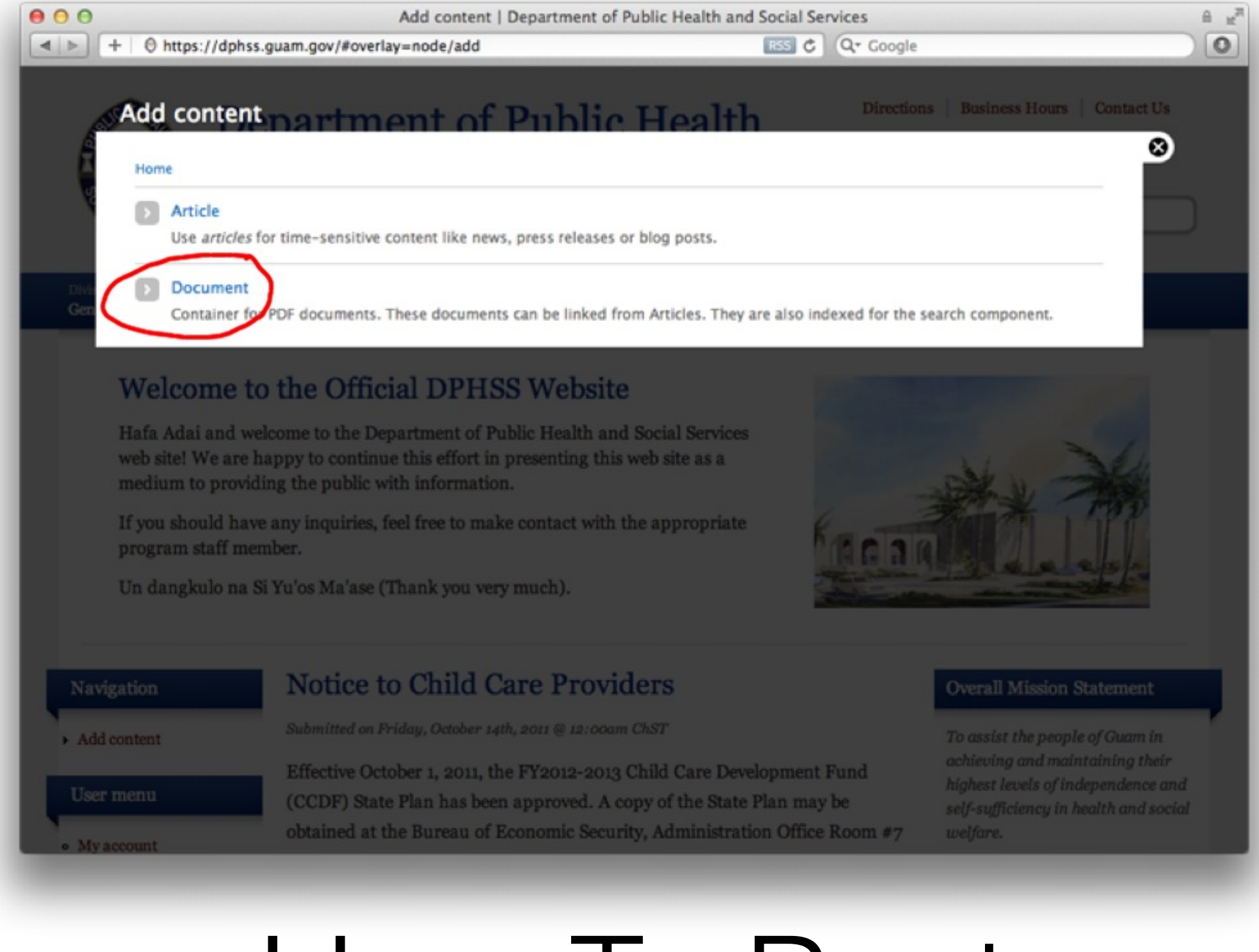

How To Post

If you have a PDF, click Document

| 000                                     | Create Document   Department of Public Health and Social Services                                                                                                    | ≙ <u>w</u> ²                                                |
|-----------------------------------------|----------------------------------------------------------------------------------------------------|-------------------------------------------------------------|
| < < + + + + + + + + + + + + + + + + + + | + Ohttps://dphss.guam.gov/#overlay=node/add/document                                                                                                    |                                                             |
| Se Part                                 | Create Document ment of Public Health Directions Business Hours Home * Add content Title * Choose a title and remember i                                                | t Contact Us                                                |
| Divis                                   | Download PDF *                                                                                                    |                                                             |
| Gen                                     | Choose File no file selected Upload                                                                                                    |                                                             |
|                                         | Files must be less than 20 MB<br>Allowed file types: pdf.<br>Save Preview<br>If you should have any inquiries, feel free to make contact with the appropriate           | C PR                                                        |
|                                         | program staff member.                                                                                                    | apple                                                       |
|                                         | Un dangkulo na Si Yuos Ma'ase (Thank you very much).                                                                                                    |                                                             |
|                                         |                                                                                                    |                                                             |
| Navig                                   | gation Net ce to Child Care / eviders Overall Mission                                                                                                    | 1 Statement                                                 |
| ► Add co                                | content Submitted on Friday, October 14th, 2011 @ 12:00am ChST To assist the peo                                                                                        | ple of Guam in                                              |
| User n                                  | menu Effective October 1, 2011, the FY2012-2013 Child Care Development Fund<br>(CCDF) State Plan has been approved. A copy of the State Plan may be self-sufficiency in | aintaining their<br>independence and<br>n health and social |
| • Myac                                  | ccount obtained at the Bureau of Economic Security, Administration Office Room #7 welfare.                                                                              |                                                             |

## Posting a PDF Document

Upload your document in 3 steps. Remember your document title.

| D<br>D<br>Dij                                                                                            | epartment of Public Health<br>ad Social Services<br>Dattamenton Salut Pupbleko Yan Setbison Susiat                                                                                                    |
|----------------------------------------------------------------------------------------------------|----------------------------------------------------------------------------------------------------|
| Division of<br>General Administration<br>Home » So Smart. S                                              | Division of<br>Public Health       Division of<br>Public Welfare       Division of<br>Environmental Health       Division of<br>Senior Citizens       Forms & Documents       About Us         o Safe. Prutehi Hao!       Division of Safe Safe Safe Safe Safe Safe Safe Saf |
| Navigation<br>Add content<br>User menu<br>My account<br>My Content<br>My main profile<br>Log out<br>Poll | So Smart. So Safe. Prutehi Hao!<br>View Edit<br>Download PDF<br>PR 2011.073.pdf                                                                                                    |
| How many times a week<br>do you exercise?<br>O Twice a week                                              |                                                                                                    |

## Success!

If you see this page, your document has been posted.

|                                                                      | Department of Public Health<br>and Social Services<br>Dipattamenton Salut Pupbleko Yan Setbison Susiat                                                                       |
|----------------------------------------------------------------------|----------------------------------------------------------------------------------------------------|
| Division of<br>General Administra                                    | Division of<br>Public Health     Division of<br>Public Welfare     Division of<br>Environmental Health     Division of<br>Senior Citizens     Forms & Documents     About Us |
| Home » So Sm                                                         | art. So Safe. Prutehi Hao!                                                                                                    |
| Navigation Add content                                               | So Smart. So Safe. Prutehi Hao!                                                                                                    |
| <ul><li>User menu</li><li>My account</li></ul>                       | Download PDF                                                                                                    |
| <ul><li>My Content</li><li>My main profile</li><li>Log out</li></ul> | d PR 2011.073.pdf                                                                                                    |
| Poll                                                                 |                                                                                                    |
| do you exercise?                                                     | Week                                                                                                    |

## Next Step

Let's post an Article. Click Add Content again.

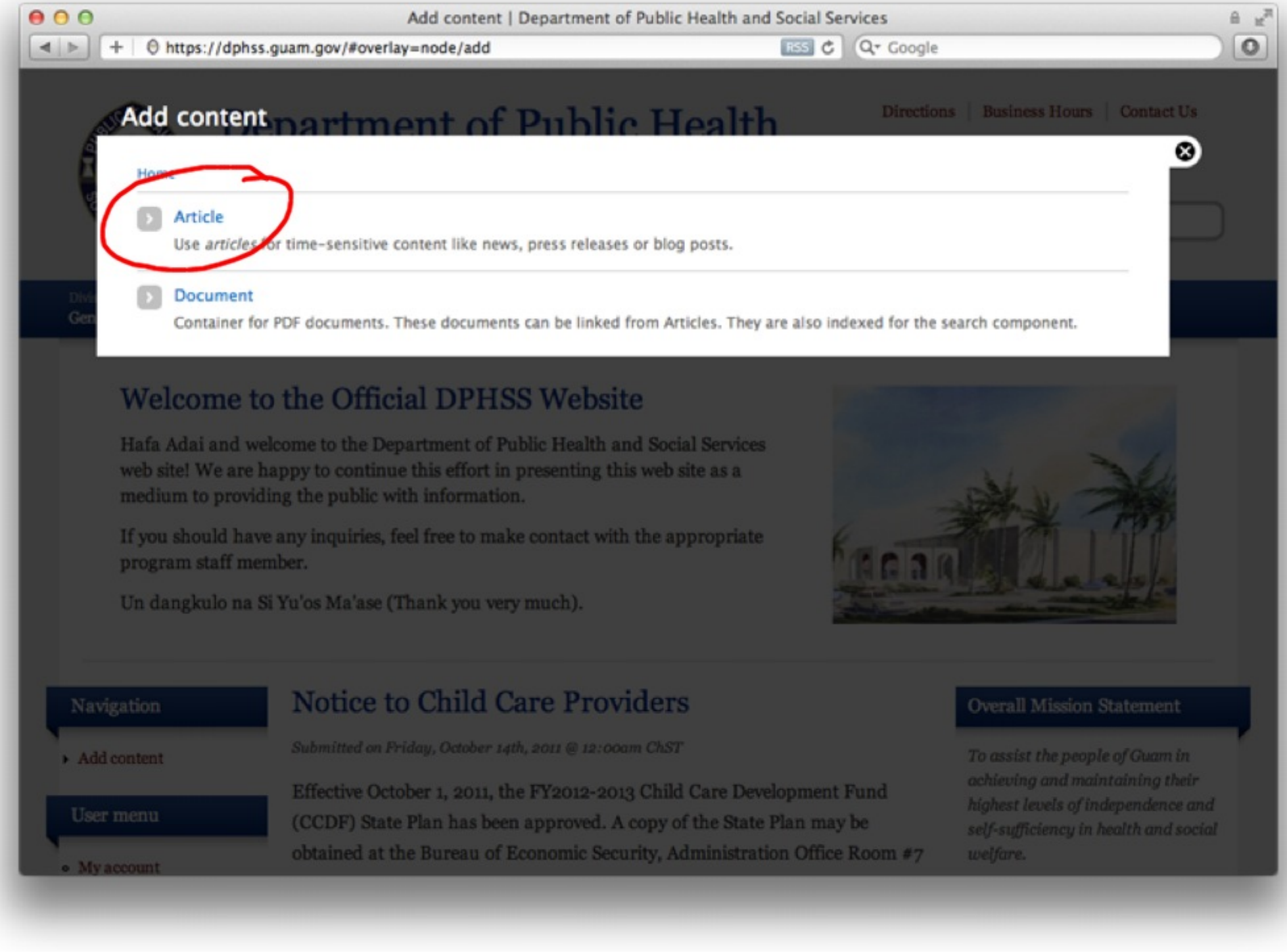

## Post an Article

This time, click Article.

| 000                                       | Create Article   Department of Public Health and Social Services                                                                                                    | ≙ ⊮ <sup>31</sup> |
|-------------------------------------------|----------------------------------------------------------------------------------------------------|-------------------|
| +                                         | 0 https://dphss.guam.gov/document/so-smart-so-safe-prutehi-hao#overlay=node/add/a C Q+ Google                                                                                                    |                   |
| Divis<br>Gen                              | Create Article     Home * Add content     Title *     Body (Edit summary)     Source     ************************************                                                                                                    |                   |
| Na<br>→ Ad<br>Use<br>• My<br>• My<br>→ My | Type in some body text<br>Use at least two or three sentences                                                                                                    |                   |
| • L0                                      |                                                                                                    |                   |
|                                           | Switch to plain text editor                                                                                                    |                   |
| Pol                                       | Text format Fittered HTML \$                                                                                                    |                   |
| Hoy<br>do y                               | <ul> <li>Web page addresses and e-mail addresses turn into links automatically.</li> <li>E-Mail addresses are hidden with reCAPTCHA Mailhide.</li> <li>Allowed HTML tags:  <div> <a> <em> <strong> <cite> <blockquote> <code> <u > <o > <li> <dl> <dt> <dd>&lt;</dd></dt></dl></li> <li>dl&gt; <dd></dd></li> <li>Lines and paragraphs break automatically.</li> </o ></u ></code></blockquote></cite></strong></em></a></div></li></ul> |                   |
|                                           |                                                                                                    |                   |

## Article - Required Stuff

Add a Title and Body Text.

| 00                                | Create Article   Department of Public Health and Social Services                                                                                                    | ≜ ⊮ <sup>21</sup> |
|-----------------------------------|----------------------------------------------------------------------------------------------------|-------------------|
| <  > +                            | 0 https://dphss.guam.gov/document/so-smart-so-safe-prutehi-hao#overlay=node/add/a C Q+ Google                                                                                            | 0                 |
|                                   |                                                                                                    |                   |
| 6                                 | // tus                                                                                                    |                   |
| A                                 | Switch to plain text editor                                                                                                    |                   |
| U.                                | Text format Filtered HTML \$ More information about text formats @                                                                                                    |                   |
|                                   | Web page addresses and e-mail addresses turn into links automatically.     Add some tags (optional)                                                                                      |                   |
|                                   | Allowed HTML tags: <div> <a> <em> <strong> <cite> <blockquote> <code> <u > <o > <li> <dl> <dt> <dd>&lt;</dd></dt></dl></li></o ></u ></code></blockquote></cite></strong></em></a></div> |                   |
| Divis                             | Lines and paragraphs break automatically.                                                                                                    |                   |
| Gen                               | Tags                                                                                                    |                   |
|                                   |                                                                                                    |                   |
| H                                 | Enter a comma-separated list of words to describe your content.                                                                                                    |                   |
|                                   | Attach an image (optional recommended)                                                                                                    |                   |
| Na                                | Image (optional, recommended)                                                                                                    |                   |
|                                   | Choose File no file selected Upload                                                                                                    |                   |
| <ul> <li>Ad</li> </ul>            | Upload an image to go with this article.                                                                                                    |                   |
| TTe                               | Allowed file types: png gif jpg jpeg.                                                                                                    |                   |
| Use                               | Document (optional) type in the first word of the title.                                                                                                    |                   |
| • My                              | Show row weights                                                                                                    |                   |
| • My                              | DOCUMENTS                                                                                                    |                   |
| <ul> <li>M<sub>3</sub></li> </ul> | <b>4</b> O                                                                                                    |                   |
| • L0                              |                                                                                                    |                   |
|                                   | Add another item Click this if you have more documents to attach                                                                                                    |                   |
| Pol                               |                                                                                                    |                   |
| Hoy                               | Save Preview Covol                                                                                                    |                   |
| do y                              | Jave!                                                                                                    |                   |
| O Twice                           | a werk                                                                                                    |                   |
|                                   |                                                                                                    |                   |

## Article - Optional Stuff

If you'd like, click Preview to see what your post looks like before saving.

| Home » So Smart. So           | Safe. Prutehi Hao!                                                                                         |
|-------------------------------|----------------------------------------------------------------------------------------------------|
| Article So Sma                | rt. So Safe. Prutehi Hao! has been created.                                                                |
| Navigation                    | So Smart. So Safe. Prutehi Hao!                                                                            |
| Add content                   | View         Edit           Submitted on Tuesday, October 18th, 2011 @ 10:01pm ChST                        |
| User menu                     | The Department of Public Health and Social Services is pleased to announce that the STD/HIV Program Public |
| Musseemt                      | Information Campaign "So Smart. So Safe. Prutehi Hao!" will premier at the First Guam International Film   |
| My Content                    | Festival (GIFF) on Saturday, October 1, 2011 at 5:45pm at the Micronesia Mall Stadium Theatres.            |
| My main profile               |                                                                                                    |
| Log out                       | So Smart. So Safe. Prutehi Hao!                                                                            |
| Poll                          | Download PDF                                                                                               |
| How many times a week         |                                                                                                    |
| do you exercise?              | d PR 2011.073.pdf                                                                                          |
| O Twice a week                |                                                                                                    |
| Once a week                   |                                                                                                    |
| ○ Three times a week          |                                                                                                    |
| ○ Four times a week           |                                                                                                    |
| <ul> <li>Every day</li> </ul> |                                                                                                    |
| ○ I'm always at the gym       |                                                                                                    |

## Success!

Your Article has been posted. It is unpublished until a Publisher reviews and publishes it.

| ● ●<br>+ ● https://dphss                             | So Smart. So Safe. Prutehi Hao!   Department of Public Health and Social Services                                                                                                    |
|------------------------------------------------------|----------------------------------------------------------------------------------------------------|
| Home » So Smart. So                                  | Safe. Prutehi Hao!                                                                                                    |
| Article So Sma                                       | rt. So Safe. Prutehi Hao! has been created.                                                                                                    |
| Navigation                                           | So Smart. So Safe. Prutehi Hao!                                                                                                    |
| <ul> <li>Add content</li> </ul>                      | View         Edit           Submitted on Tuesday, October 18th, 2011 @ 10:01pm ChST                                                                                                    |
| User menu<br>My account<br>• My Content              | The Department of Public Health and Social Services is pleased to announce that the STD/HIV Program Public<br>Information Campaign "So Smart. So Safe. Prutehi Hao!" will premier at the First Guam International Film<br>Festival (GIFF) on Saturday, October 1, 2011 at 5:45pm at the Micronesia Mall Stadium Theatres. |
| <ul> <li>My main profile</li> <li>Log out</li> </ul> | So Smart. So Safe. Prutehi Hao!                                                                                                    |
| Poll                                                 | Download PDF                                                                                                    |
| How many times a week<br>do you exercise?            | PR 2011.073.pdf                                                                                                    |
| O Twice a week                                       |                                                                                                    |
| Once a week                                          |                                                                                                    |
| ◯ Three times a week                                 |                                                                                                    |
| <ul> <li>Four times a week</li> </ul>                |                                                                                                    |
| <ul> <li>Every day</li> </ul>                        |                                                                                                    |
| ◯ I'm always at the gym                              |                                                                                                    |
| Vote                                                 |                                                                                                    |

## View Your Content

Let's take a look at the status of your content. Click My Content.

| + () https://d                                                                                                    | nhss quam qov/mv-content                                                                                                    | C Q. Google                                                     |                                                                                                    |
|----------------------------------------------------------------------------------------------------|----------------------------------------------------------------------------------------------------|-----------------------------------------------------------------|----------------------------------------------------------------------------------------------------|
| - O maps.//u                                                                                                    | phosyddingov/my-content                                                                                                    | C Google                                                        |                                                                                                    |
|                                                                                                    | Department of Public Health<br>and Social Services<br>Dipattamenton Salut Pupbleko Yan Setbison Susiat                                                                                                    | Directions<br>Search DPH                                        | Business Hours   Contact Us<br>SS »                                                                                                    |
| Division of<br>General Administration                                                                                                    | Division of Division of Division of Division of Division of Division of Citizens                                                                                                    | Forms & Documer                                                 | nts About Us                                                                                                    |
| Home » My Conte                                                                                                    | Published content                                                                                                    | publish                                                         | ned content                                                                                                    |
| Navigation                                                                                                    | My Content                                                                                                    |                                                                 |                                                                                                    |
| Add content                                                                                                    |                                                                                                    | Dublin                                                          | 177 1 . 1 1 .                                                                                                    |
|                                                                                                    | So Smart, So Safe Pruteni Hao!                                                                                                    | No                                                              | Tuesday, October 18, 2011                                                                                                    |
| User menu                                                                                                    | So Smart. So Safe_Pruteni Hao!<br>test                                                                                                    | No                                                              | Tuesday, October 18, 2011<br>- 22:01<br>Tuesday, October 18, 2011<br>- 21:58                                                                                                    |
| User menu<br>• My account                                                                                                    | So Smart. So Safe. Pruteni Hao!<br>test<br>So Smart. So Safe. Prutehi Hao!                                                                                                    | No<br>No<br>No                                                  | Tuesday, October 18, 2011<br>- 22:01<br>Tuesday, October 18, 2011<br>- 21:58<br>Tuesday, October 18, 2011<br>- 21:26                                                                                                    |
| <ul> <li>User menu</li> <li>My account</li> <li>My Content</li> <li>My main profile</li> </ul>                                                                                                    | So Smart. So Safe. Pruteni Hao!<br>test<br>So Smart. So Safe. Prutehi Hao!<br>Press Release 2011-072 Payment Adjustment for Provider<br>Preventable Conditions                                                                                                    | No<br>No<br>No<br>Yes                                           | Tuesday, October 18, 2011<br>- 22:01<br>Tuesday, October 18, 2011<br>- 21:58<br>Tuesday, October 18, 2011<br>- 21:26<br>Sunday, October 16, 2011 -<br>13:46                                                                                                    |
| User menu<br>• My account<br>• My Content<br>• My main profile<br>• Log out                                                                                                    | So Smart. So Safe. Pruteni Hao!<br>test<br>So Smart. So Safe. Prutehi Hao!<br>Press Release 2011-072 Payment Adjustment for Provider<br>Preventable Conditions<br>Press Release 2011-073 Prutehi Hao                                                                                                    | No<br>No<br>Yes<br>Yes                                          | Tuesday, October 18, 2011<br>- 22:01<br>Tuesday, October 18, 2011<br>- 21:58<br>Tuesday, October 18, 2011<br>- 21:26<br>Sunday, October 16, 2011 -<br>13:46<br>Sunday, October 16, 2011 -<br>13:08                                                                                                    |
| User menu<br>• My account<br>• My Content<br>• My main profile<br>• Log out                                                                                                    | So Smart. So Safe. Pruteni Hao!<br>test<br>So Smart. So Safe. Prutehi Hao!<br>Press Release 2011-072 Payment Adjustment for Provider<br>Preventable Conditions<br>Press Release 2011-073 Prutehi Hao<br>Press Release 2011-074 Annual Open Enrollment for Medica<br>D                                                                                                    | No<br>No<br>Yes<br>Yes<br>are Part Yes                          | Tuesday, October 18, 2011<br>- 22:01<br>Tuesday, October 18, 2011<br>- 21:58<br>Tuesday, October 18, 2011<br>- 21:26<br>Sunday, October 16, 2011 -<br>13:46<br>Sunday, October 16, 2011 -<br>13:08<br>Sunday, October 16, 2011 -<br>12:34                                                                                                    |
| User menu<br>• My account<br>• My Content<br>• My main profile<br>• Log out<br>Poll                                                                                                    | So Smart. So Safe. Pruteni Hao!<br>test<br>So Smart. So Safe. Prutehi Hao!<br>Press Release 2011-072 Payment Adjustment for Provider<br>Preventable Conditions<br>Press Release 2011-073 Prutehi Hao<br>Press Release 2011-074 Annual Open Enrollment for Medica<br>D<br>Citizen Centric Report - Fiscal Year 2010                                                                                   | No<br>No<br>No<br>Yes<br>Yes<br>are Part Yes<br>Yes             | Tuesday, October 18, 2011<br>- 22:01<br>Tuesday, October 18, 2011<br>- 21:58<br>Tuesday, October 18, 2011<br>- 21:26<br>Sunday, October 16, 2011 -<br>13:46<br>Sunday, October 16, 2011 -<br>13:08<br>Sunday, October 16, 2011 -<br>12:34<br>Sunday, October 16, 2011 -<br>12:02                                                                                                    |
| User menu   My account  My Content  My main profile  Log out  Poll  How many times a wee do you exercise?                                                                                           | So Smart. So Safe. Pruteni Hao!<br>test<br>So Smart. So Safe. Prutehi Hao!<br>Press Release 2011-072 Payment Adjustment for Provider<br>Preventable Conditions<br>Press Release 2011-073 Prutehi Hao<br>Press Release 2011-074 Annual Open Enrollment for Medicae<br>D<br>Citizen Centric Report - Fiscal Year 2010<br>Annual Open Enrollment for Medicare Part D                                    | No<br>No<br>No<br>Yes<br>Yes<br>Are Part Yes<br>Yes<br>Yes      | Tuesday, October 18, 2011<br>- 22:01<br>Tuesday, October 18, 2011<br>- 21:58<br>Tuesday, October 18, 2011<br>- 21:26<br>Sunday, October 16, 2011 -<br>13:46<br>Sunday, October 16, 2011 -<br>13:08<br>Sunday, October 16, 2011 -<br>12:34<br>Sunday, October 16, 2011 -<br>12:02<br>Sunday, October 16, 2011 -<br>12:02                                                                               |
| <ul> <li>User menu</li> <li>My account</li> <li>My Content</li> <li>My main profile</li> <li>Log out</li> <li>Poll</li> <li>How many times a week do you exercise?</li> <li>Twice a week</li> </ul> | So Smart. So Safe. Pruteni Hao!<br>test<br>So Smart. So Safe. Prutehi Hao!<br>Press Release 2011-072 Payment Adjustment for Provider<br>Preventable Conditions<br>Press Release 2011-073 Prutehi Hao<br>Press Release 2011-074 Annual Open Enrollment for Medicae<br>D<br>Citizen Centric Report - Fiscal Year 2010<br>Annual Open Enrollment for Medicare Part D<br>So Smart. So Safe. Prutehi Hao! | No<br>No<br>No<br>Yes<br>Yes<br>Yes<br>Yes<br>Yes<br>Yes<br>Yes | Tuesday, October 18, 2011<br>- 22:01<br>Tuesday, October 18, 2011<br>- 21:58<br>Tuesday, October 18, 2011<br>- 21:26<br>Sunday, October 16, 2011 -<br>13:46<br>Sunday, October 16, 2011 -<br>13:08<br>Sunday, October 16, 2011 -<br>12:34<br>Sunday, October 16, 2011 -<br>12:02<br>Sunday, October 16, 2011 -<br>19:55<br>Sunday, October 16, 2011 -<br>19:55<br>Sunday, October 16, 2011 -<br>20:54 |

## Your Content Summary

See a list of your content, published and unpublished. Click an Title to view or edit your content.

# Summary

- Posting an Article is a 2 step process if you have a Document (PDF)
- Step 1 (optional): Post your Document (PDF).
- Step 2: Post the Article. Attach the Document from Step 1 if necessary.
- AUTHORS : Notify a Publisher that you have posted content. It will be up to them to publish it to the website for the public to see.
- You may review your content at any time by clicking "My Content" on the sidebar.